# HOW TO USE THE DEPARTMENTAL CLUSTER

#### I. THE CLUSTER

You are going to be using the department's cluster for the purposes of your graduate course. It is a 12-node cluster (plus a master login node) with a 1 GBit interconnect. Each node is a Dell R430 server, containing 1 Intel Xeon E5-2620v4 CPU and 8GiB of main memory. The CPU has 8 cores each with two hardware threads, but hyperthreaded has been disabled. It runs Ubuntu 18.04.5 LTS (bionic).

## II. ACCOUNTS

Your accounts have been set set up; please change your password the first time you use your account as follows:

- Login to the cluster's master node (see below)
- Execute: yppasswd

#### III. HOW TO LOGIN AND COPY FILES

In order to access the cluster you have to login to the cluster's master node:

```
ssh <username>@gatepc73.cse.uoi.gr -p 8822
```

From there you can log into any of the computational nodes of the cluster:

ssh <nodename>

where nodename is node01 to node12. File transfers through scp need the -P flag to be given first, e.g.

scp -P 8822 file.c <username>@gatepc73.cse.uoi.gr:

## IV. OPENMP COMPILERS

The GNU (gcc) compiler version 7.5.0 is available and supports OpenMP. The option it requires in order to process OpenMP code is:

gcc -fopenmp file.c

This version of the compilers uses 8 threads by default. Set the corresponding OpenMP environmental variable to what you want, e.g. in your bash shell type:

export OMP\_NUM\_THREADS=4

and then run your compiled program.

Happy programming!